## オープンキャンパスご参加までの流れ

#### 事前準備

# インターネットに接続されたパソコン・スマートフォン・ダブレットの準備 パソコン、スマートフォン、ダブレットをご準備ください。 利用可能なメールアドレスの準備 申し込みには、参加者本人が受信できるメールアドレスが必要です。 メールアドレスをお持ちでない場合は、フリーメール(Gmail、Yahoo!メール等)を取得してください。ドメイン指定受信をして いる場合は、「@ocans.jp」からのメールが受信できるようにあらかじめ設定してください。 〈注意事項〉 メールアドレスを正しく入力してください。メールアドレスに誤りがある場合、お申込み完了メールを受信できません。 登録時に設定したメールアドレスとパスワードは必ずお控えください。 ※マイページの「パスワードを忘れた方」から再発行ができます。 お申し込み完了メールの受信 登録が完了すると、お申し込み完了メールが届きます。 同時にマイページが作成されますので、メールに記載の URL からマイページにログインすることができます。 メールは当日まで大切に保管してください。 ※キャンセル・変更は、マイページから行うことができます。

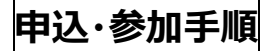

①二次元コードを読み取る ➡

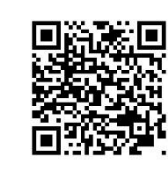

②【前半の部】または【後半の部】を選択後、「申し込む」を選択

|               |                      | 武蔵大学 2023年度オープンキャンパス            |  |
|---------------|----------------------|---------------------------------|--|
| Q<br>88847    |                      | 2 <sub>作表示中</sub> 续兼条件をクリア      |  |
|               |                      | <b>6.18</b> (E)                 |  |
|               | 武蔵大学オープンキャンパス        | 武蔵大学オープンキャンパス                   |  |
|               | <b>€</b> 09:00∼13:00 | <b>Q</b> 12:00~16:00            |  |
| 武蔵大学オープンキャンパス | 【前半の部】               | 【後半の部】                          |  |
|               |                      |                                 |  |
|               | 選択する                 | 選択する                            |  |
|               |                      |                                 |  |
|               |                      | O <sub>件<br/>選択中</sub> 申し込む クリア |  |

1

|                 | 武蔵大学<br>2023年度オープンキャンパス 申込ページ |               |
|-----------------|-------------------------------|---------------|
|                 |                               |               |
|                 | 新規申込の方                        |               |
|                 | 新規申込み                         |               |
|                 |                               |               |
| 必ずご確認ください       |                               |               |
| 1.申込完了画面では、表示内容 | 容をご覧いただきプログラム予約などの申込みが正しく     | テえているかをご確認くださ |

#### ④メールアドレスを入力後、「次へ」を選択

| お申し込みフォーム ト 申込み内容の確認 ト 申込み完了     |
|----------------------------------|
|                                  |
| メールアドレスの確認                       |
| お申し込みに利用するメールアドレスを確認します。         |
| メールアドレス                          |
| メールアドレス(確認)                      |
| メールアドレスを2回入力し、間違いがないことを確認してください。 |
| 戻る次へ                             |

#### ⑤お申込みフォームに必要事項を入力後、最下部の「次へ」を選択

|                | お申し込みフォーム                   |
|----------------|-----------------------------|
|                | 下記の各項目をご入力の上、次へボタンを押してください。 |
| ·              |                             |
| メールアドレス        |                             |
| <b>斤久</b> (必須) |                             |
| 姓              | 名                           |
| 姓              | ) (名                        |
| 姓名を入力してください。   |                             |
| カナ氏名(必須)       |                             |
| セイ             | ×1                          |
|                |                             |
|                |                             |
|                |                             |
|                | 戻る 次へ                       |
|                |                             |

#### ⑥お申込み内容の確認後、最下部の「申込実行」を選択

|                             | お申し込みフォーム            | ▶ 申込み内容の確認                          | ▶ 申込み完了                                  |   |
|-----------------------------|----------------------|-------------------------------------|------------------------------------------|---|
| 下記内容でよろしければ、申込実行ボ           | タンを押してください。          |                                     |                                          |   |
|                             |                      | 会場・日程                               |                                          |   |
| 6 18                        | 2023/6/18]<br>【申込期間】 | 8 <b>份版</b><br>2023/5/29(月)~2023/6, |                                          |   |
|                             | 【開催時間】               | 09:00~16:00                         |                                          |   |
| 山殿大学オーフラキャンパ<br>09:00~13:00 |                      |                                     | 氏名                                       |   |
| 【前半の部】                      |                      |                                     | カナ氏名                                     |   |
|                             |                      |                                     | 住所                                       |   |
|                             |                      |                                     | メールアドレス                                  |   |
|                             |                      |                                     | 学年                                       |   |
|                             |                      |                                     | 学年欄で「その他」を選択された方のみ                       |   |
|                             |                      |                                     | 高校名(高校生のみ)                               |   |
|                             |                      |                                     | 同伴者人数                                    |   |
|                             |                      |                                     | パスワード                                    |   |
|                             |                      |                                     |                                          | 1 |
|                             |                      |                                     | Ξz                                       |   |
|                             |                      |                                     | () () () () () () () () () () () () () ( |   |
|                             |                      |                                     |                                          |   |

#### ⑦申込完了です。登録したメールアドレスに「お申込完了メール」が届きます。

|                 | お申し込みフォーム 🕨 申込み内容の確認 🕨 申込み完了                                             |  |
|-----------------|--------------------------------------------------------------------------|--|
|                 | お申し込みの受付が完了しました                                                          |  |
| <b>6.18</b> (E) | 2023/6/18開催<br>【申込期間】 2023/5/29(月)~2023/6/18(日)<br>【開催時間】 09:00~16:00    |  |
|                 | 参加の申込みを受付いたしました。<br>お申込ありがとうございました。                                      |  |
|                 | ご入力いただきましたメールアドレスに申込完了メールをお送りします。                                        |  |
|                 |                                                                          |  |
|                 | 参加の申込みを受付いたしました。<br>お申込ありがとうございました。<br>ご入力いただきましたメールアドレスに申込完了メールをお送りします。 |  |

#### ⑧「お申込完了メール」から「マイページ」にアクセスして受講票を確認してください。

| この度は、【武蔵大学 2023年度オープンキャンパス】への参加お申し込み<br>ありがとうございます。以下の内容で登録が完了いたしました。<br>ご登録内容の詳細は下記URLよりページにログインしてご確認ください。 |
|----------------------------------------------------------------------------------------------------|
| 【2023年度オープンキャンパス マイページ】<br>https://www.ocans.jp/musashi/                                                    |
| [ログインID(メールアドレス)]                                                                                           |
| [パスワード]                                                                                                    |
| ※ご登録時に入力されたパスワード                                                                                            |
| [申込者ID]                                                                                                    |
|                                                                                                    |
|                                                                                                    |

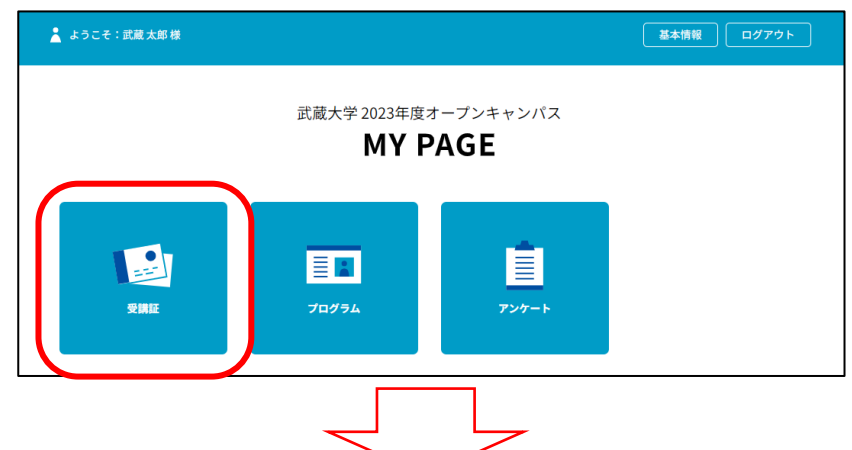

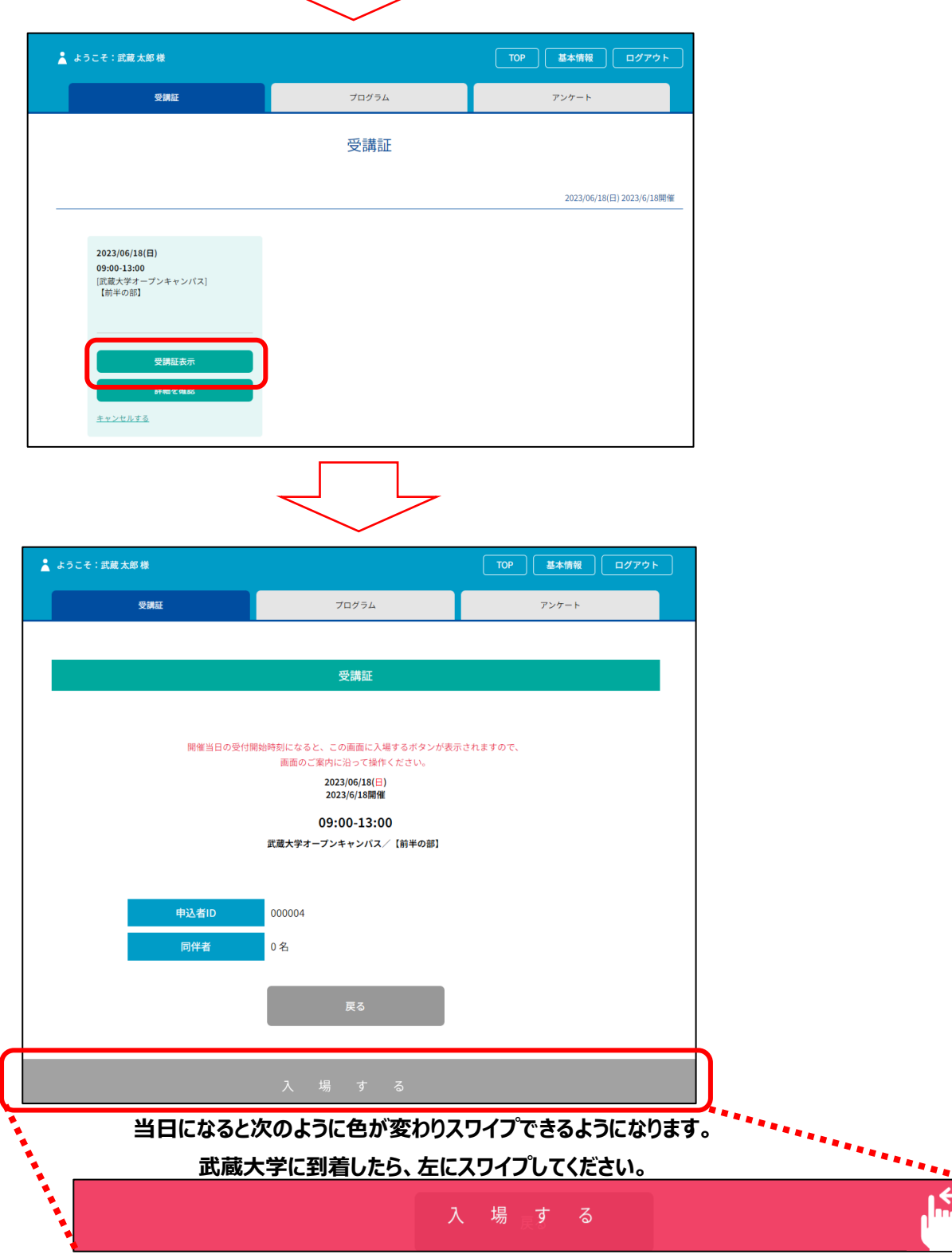

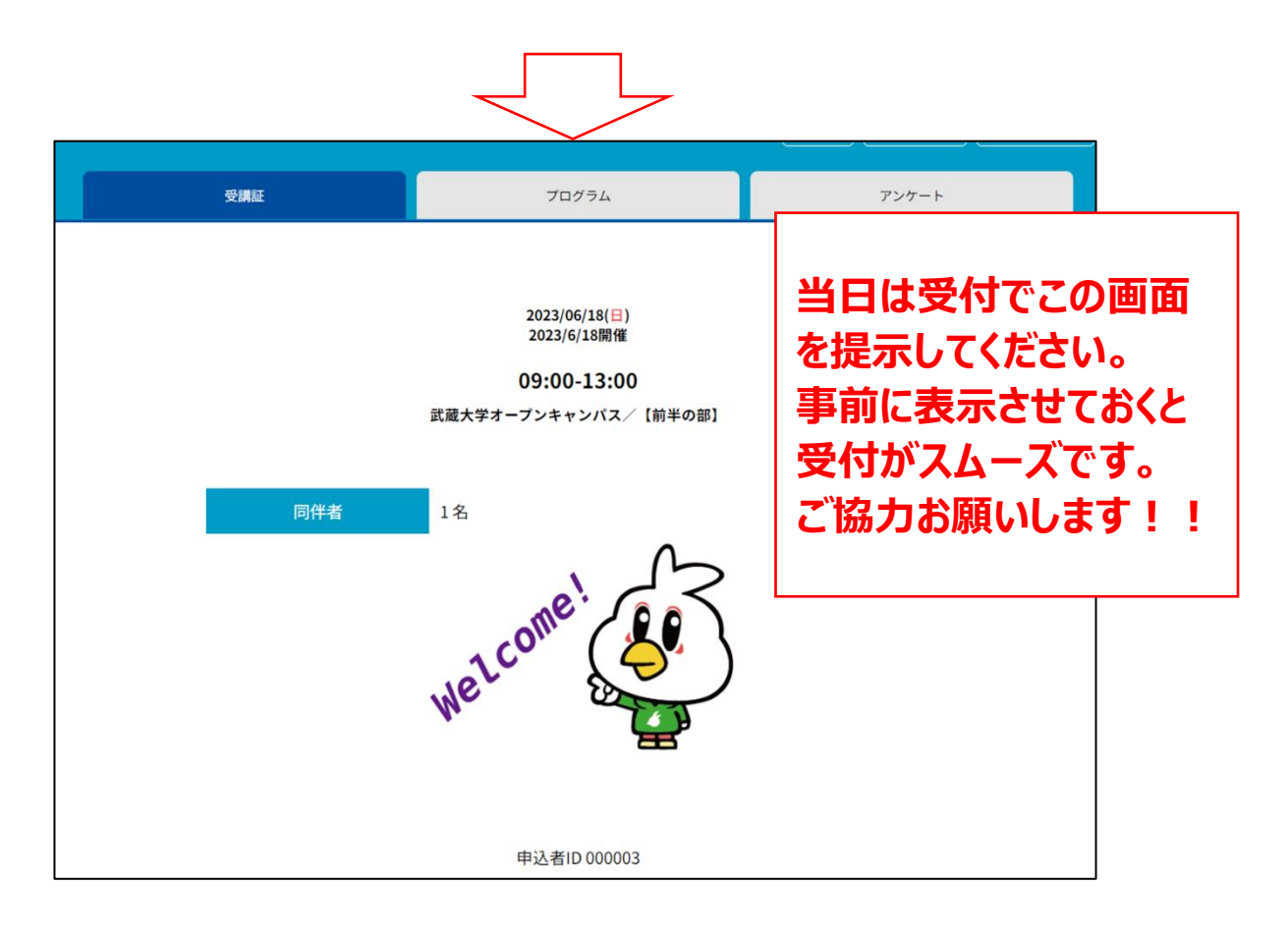

ご不明点は武蔵大学アドミッションセンターへお問い合わせください。

### TEL: 03-5984-3715

E-mail: nyushi@musashi.ac.jp

皆様にお会いできることを楽しみにしております!